## BILDERVERZEICHNIS

| Bild 2.1. Das Symbol SketchUp                                   | 11 |
|-----------------------------------------------------------------|----|
| Bild 2.2. Anzeige von Applikation SketchUp                      | 12 |
| Bild 2.3. Der Arbeitsbereich der Applikation Sketchup           | 12 |
| Bild 2.4. Anzeige von Applikation Wondershare Filmora           | 15 |
| Bild 2.5. Der Arbeitsbereich der Applikation WondershareFilmora | 16 |
| Bild 2.6. Speichern des Projekts                                | 17 |
| Bild 2.7. Das traditionelle Haus von Batak Toba                 | 20 |
| Bild.2.8. Die Struktur des traditionellen Hausvon Batak Toba    | 21 |
| Bild. 2.9. Die Konzeptuelle Grundlage                           | 27 |
| Bild 3.1. Die Schritte von Richey und Klein                     | 29 |
| Bild. 4.1 Das Symbol SketchUp                                   | 33 |
| Bild. 4.2 Anzeige von Applikation SketchUp                      | 33 |
| Bild. 4.3 Der Arbeitsbereich der Applikation Sketchup           | 34 |
| Bild 4.4. Menüansicht zum Erstellen von Grundsteinen            | 35 |
| Bild 4.5. Menüansicht zum Erstellen von der Säulen              | 35 |
| Bild 4.6. Menüansicht zum Erstellen von Brettes                 | 36 |
| Bild 4.7. Traditionellen Hauses von Batak Toba                  | 36 |
| Bild 4.8. Die Datei speicheren                                  | 37 |
| Bild 4.9. Das Symbol Wondershare Filmora App                    | 37 |
| Bild 4.1.0. Anzeige von Applikation Wondershare Filmora         | 38 |
| Bild 4.1.1. Das Video, Bild oder Audio zu importieren           | 39 |
| Bild 4.1.2. Hintergrundmusik hinzufügen                         | 39 |

| Bild 4.1.3. Text und Titel hinzufügen                          | .40 |
|----------------------------------------------------------------|-----|
| Bild 4.1.4. Video exportieren                                  | .40 |
| Bild 4.1.5. Speichern des Projekts                             | .41 |
| Bild. 4.1.6 Animierte Video-Titelseite                         | .43 |
| Bild. 4.1.7 Ein Beispiel aus dem Ergebnis für Video Animation. | .44 |
| Bild 418 Endseite des animierten Videos                        | 44  |

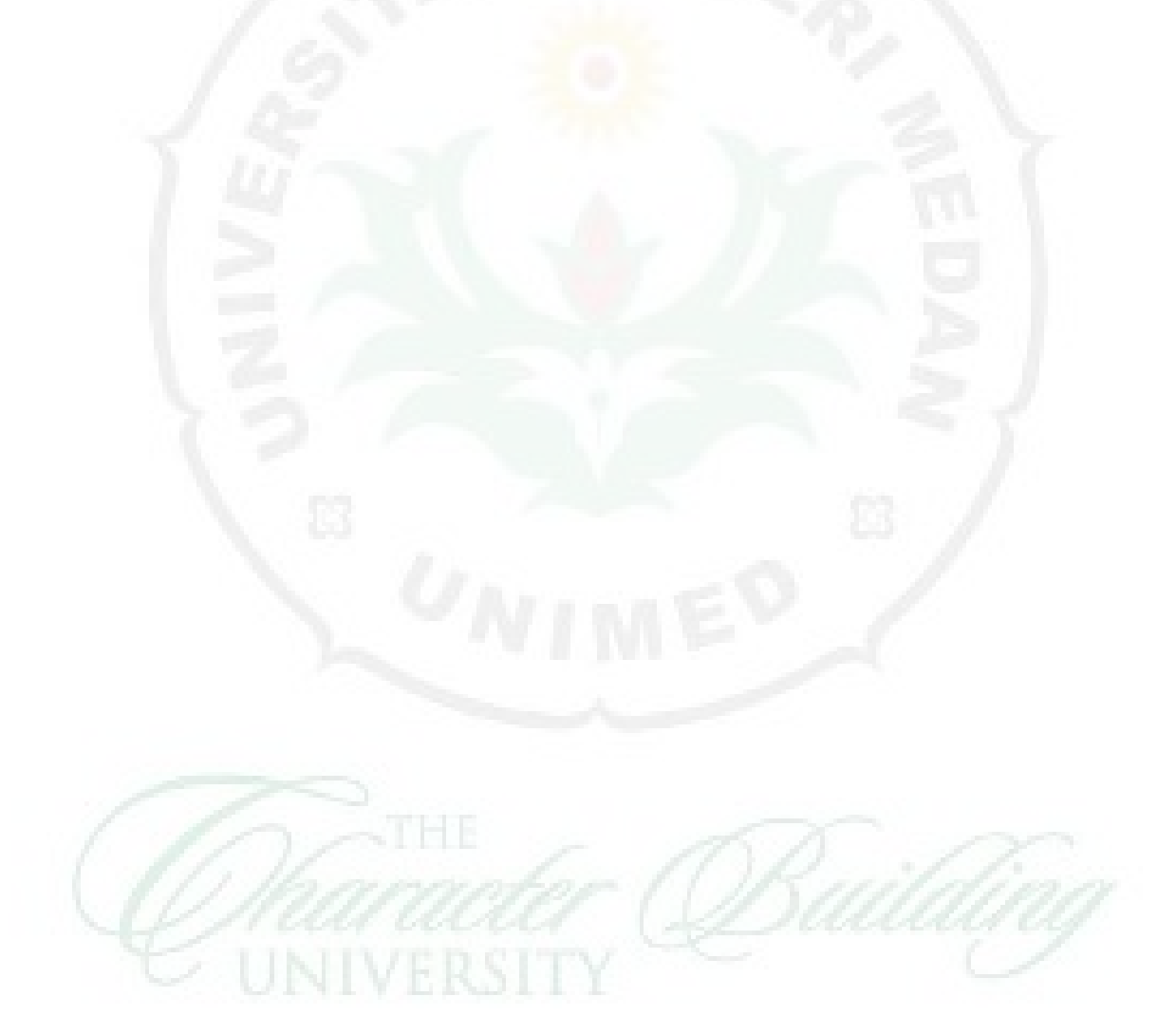